## ้วิธีการปิดการแจ้งเตือนการตั้งค่ากระดาษ รุ่น L455

## กรณีต้องการปิดการแจ้งเดือนการตั้งค่ากระดาษ เครื่องรุ่น L455

เมื่อมีการเปิดเครื่อง หรือวางกระดาษลงไปใหม่ หน้าเครื่องจะแสดงข้อมูล ดังรูป

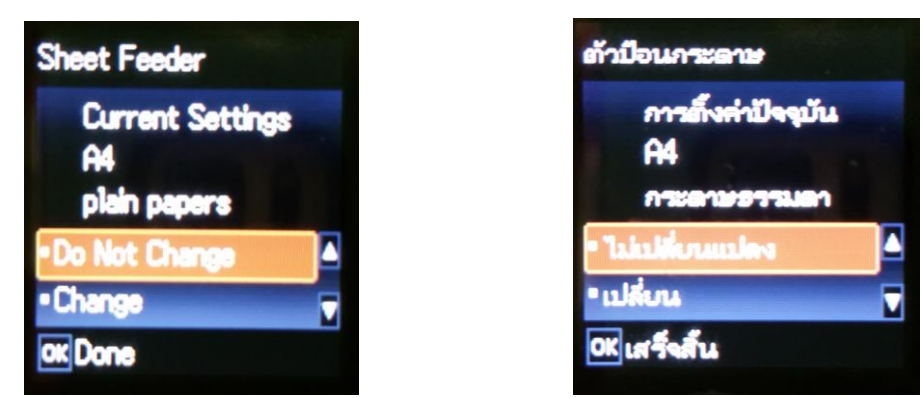

หากต้องการปิดการแจ้งเดือนของเครื่องพิมพ์ สามารถทำได้ ดังนี้

1. กดปุ่มลูกศร ◀ หรือ ▶ เพื่อเลือกไปที่ Setup หรือ ตั้งค่า กดปุ่ม OK

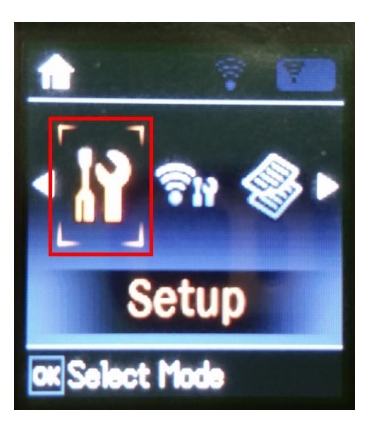

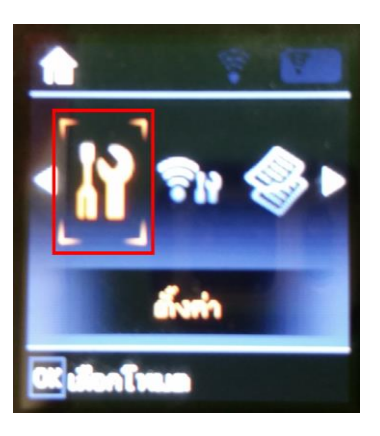

 กดปุ่มลูกศร ◀ หรือ ► เพื่อเลือกไปที่ Printer Setup หรือ การตั้งค่าเครื่องพิมพ์ กดปุ่ม OK

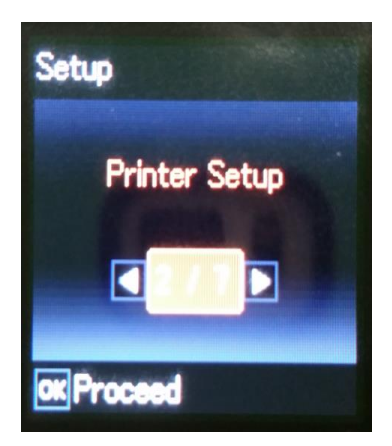

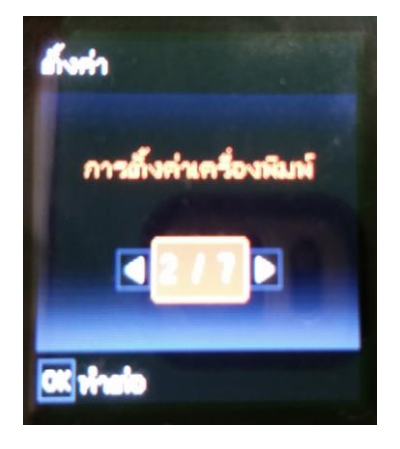

3. จะปรากฏหน้าต่าง Printer Setup หรือ การตั้งค่าเครื่องพิมพ์

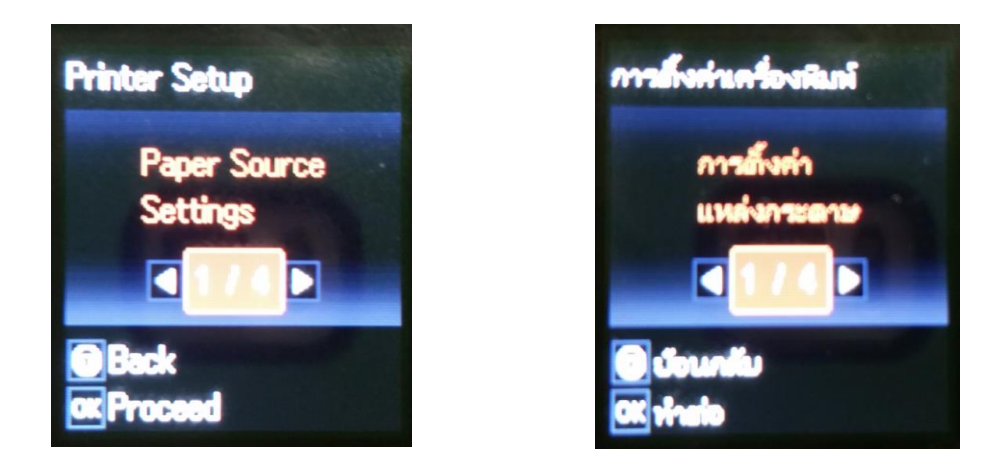

4. กดปุ่มลูกศร ◀ หรือ ▶ เพื่อเลือกไปที่ Paper Source Settings หรือ การตั้งค่าแหล่ง กระดาษ กดปุ่ม OK

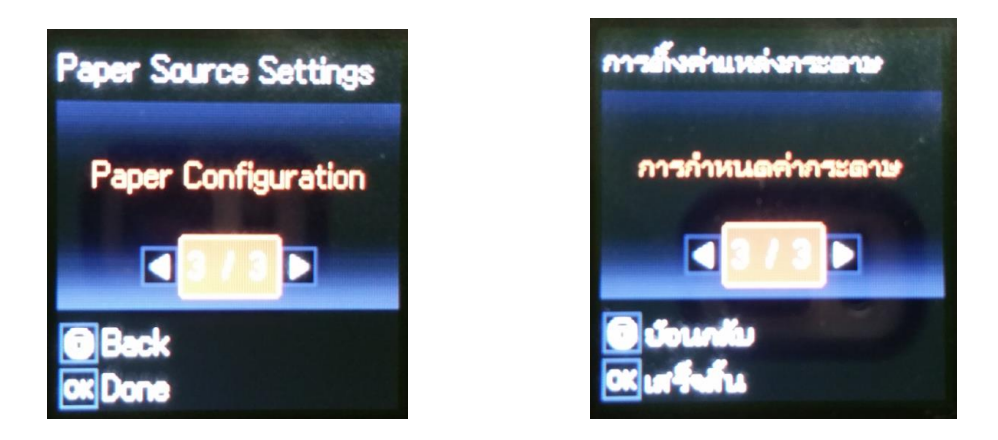

5. จะปรากฏหน้าต่าง Paper Configuration หรือ การกำหนดค่ากระดาษ

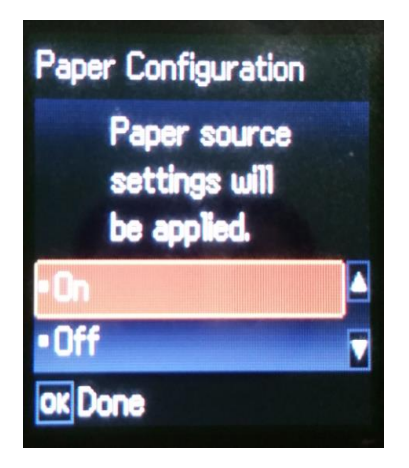

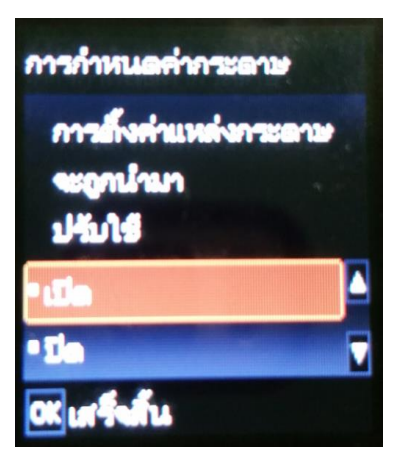

6. กดปุ่มลูกศร ▼ เลือกที่ Off หรือ ปิด กดปุ่ม OK

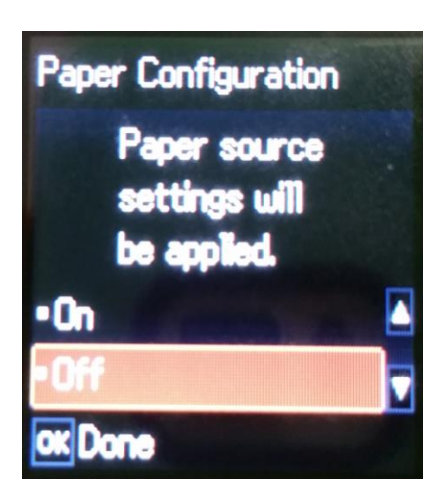

7. จะปรากฏหน้าด่างยืนยัน กดปุ่ม **OK** 

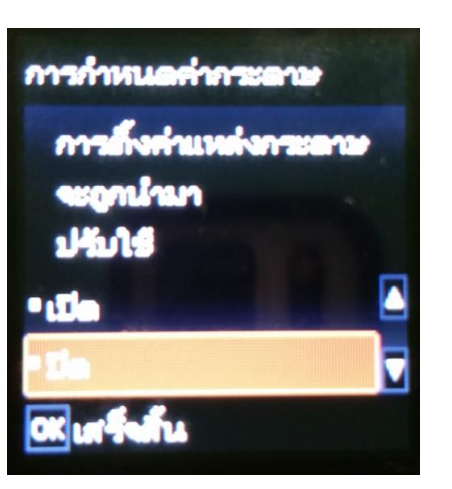

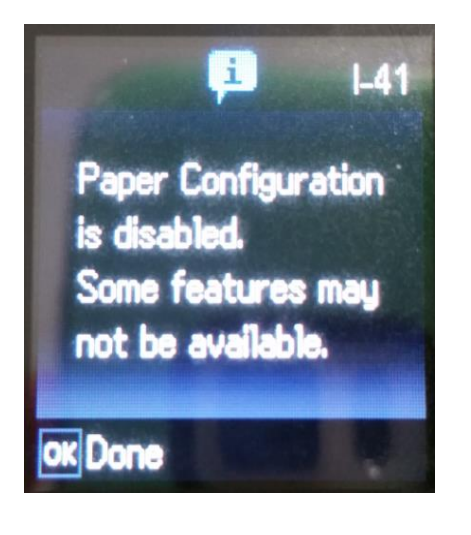

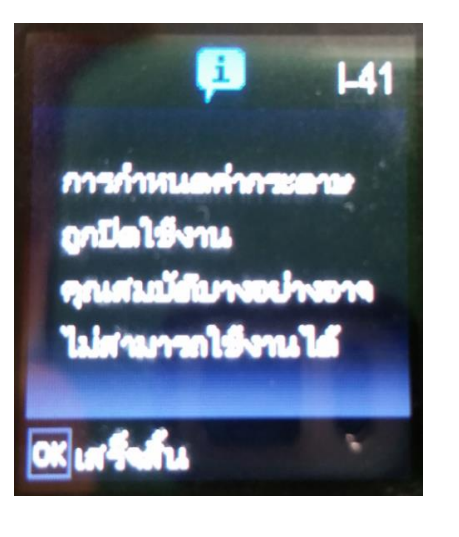